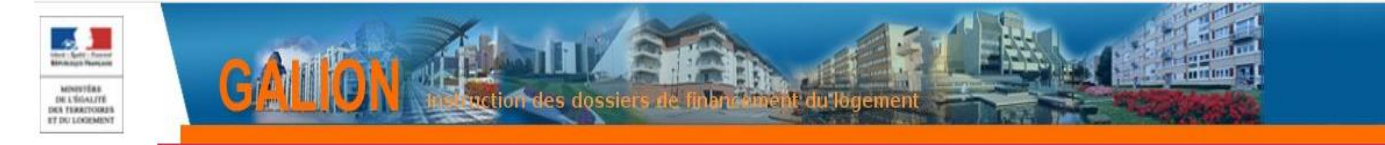

# **FICHE UTILISATEUR**

## **RÉSIDENCE SOCIALE**

| 1. | Comment créer un dossier de financement              | .2 |
|----|------------------------------------------------------|----|
| 2. | Comment saisir les informations techniques de l'aide | .5 |
| 3. | Saisir le plan de financement de l'opération         | .7 |
| 4. | Éditer la décision de financement                    | .8 |

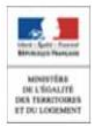

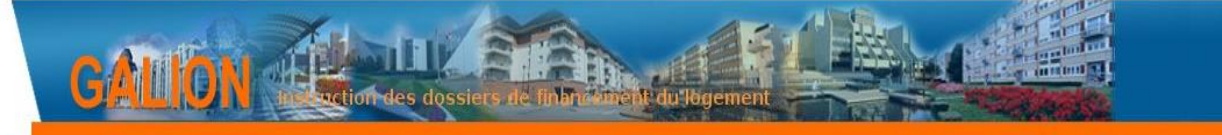

### 1. Comment créer un dossier de financement

Menu « Instruction »

| Accueil | Pré-prog. | Eco-PLS | Instruction | Conventions | Paramétrage des aides | Administration |
|---------|-----------|---------|-------------|-------------|-----------------------|----------------|
|         |           |         |             |             |                       |                |

> Sous-Rubrique « Création de dossier »

| Dossiers de financement |
|-------------------------|
| Création de dossier     |
| Gestion des dossiers    |
| Informations techniques |
| ▶ Décision              |
| Gestion des fichiers    |
| Demandes d'intervention |

Clôture d'un dossier

| Caractéristiques du dossier |                      |   |  |  |  |
|-----------------------------|----------------------|---|--|--|--|
| * Description :             | RÉSIDENCE SOCIALE    |   |  |  |  |
| Description 2 :             |                      |   |  |  |  |
| * Type :                    | PRE - Prévisionnel 🗸 |   |  |  |  |
| Nature opération :          | ONV - Offre Nouvelle |   |  |  |  |
| Date (JJ/MM/AAAA) :         | 09/06/2020           |   |  |  |  |
| * Commune :                 | Metz                 | H |  |  |  |
| ∦ Maître d'ouvrage :        | S.A. ERILIA          | ä |  |  |  |

**Descriptions :** RÉSIDENCE SOCIALE

Types : prévisionnel Nature d'opération : offres nouvelles Date : du jour Commune : choisir une commune Maître d'ouvrage : saisir un maître d'ouvrage

Cliquer sur

Votre dossier est créé - un numéro lui est attribué

### Information(s):

· Le dossier de financement a été créé.

Caractéristiques du dossier Code - Description : 2020DD0570002 - RÉSIDENCE SOCIALE

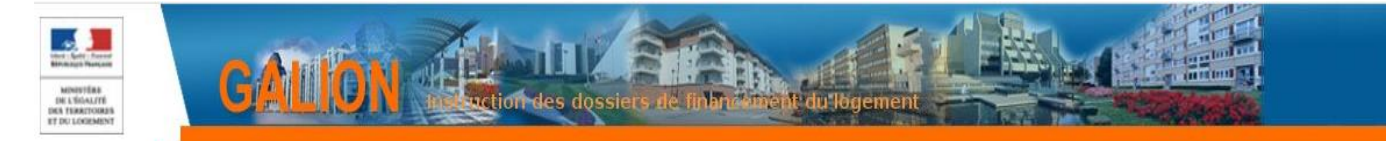

### ÉTAT DU DOSSIER : Prévisionnel

| Caractéristiques du dossier |                                   |           |              |  |
|-----------------------------|-----------------------------------|-----------|--------------|--|
| Code - Description :        | 2020DD0570002 - RÉSIDENCE SOCIALE |           |              |  |
| Nature :                    | Offre Nouvelle                    | Commune : | Metz         |  |
| Type :                      | Prévisionnel                      | État :    | Prévisionnel |  |

### Cadre « Caractéristiques »

| Caractéristiques                  |  |
|-----------------------------------|--|
| * Description : RÉSIDENCE SOCIALE |  |
| Description 2 :                   |  |
| Commentaire :                     |  |
| * Date (JJ/MM/AAAA) : 09/06/2020  |  |
| Sous-nature :                     |  |
| Instructeur : FICTIF28 GrandEst   |  |

#### Sous-nature : Neuf

| Sous-nature : | NEUF - Neuf | ~ |
|---------------|-------------|---|
|               |             |   |
| Cliquer sui   | Enregistrer |   |

### Onglet « Localisation »

| Infos générales | Localisation                   | ns Aides                | Dates du dossier            | Echang | ges     |                     |            |        |
|-----------------|--------------------------------|-------------------------|-----------------------------|--------|---------|---------------------|------------|--------|
| > Cadre «       | adresse »                      |                         |                             |        |         |                     |            |        |
| Adresse(s)      |                                |                         |                             |        |         |                     |            |        |
|                 |                                |                         | Liste des adresses          |        |         |                     |            |        |
| Destinataire    | Entrée, immeuble,<br>résidence | Numéro, type, r<br>voie | nom de Mention de distribut | on CP  | Commune | Bureau distributeur | Mod.       | Sup.   |
|                 |                                |                         | Aucune adresse              |        |         |                     |            |        |
|                 |                                |                         |                             |        |         |                     | <b>B</b> A | iouter |
|                 |                                |                         |                             |        |         |                     |            |        |
|                 |                                |                         |                             |        |         |                     |            |        |
| > Cliquer s     | sur 🗗 Ajou                     | ter                     |                             |        |         |                     |            |        |
|                 |                                |                         |                             |        |         |                     |            |        |

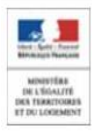

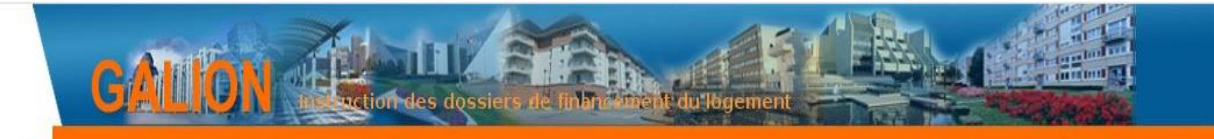

| Adresse                       |                   |  |  |  |  |
|-------------------------------|-------------------|--|--|--|--|
| Adresse existante             |                   |  |  |  |  |
| Destinataire :                |                   |  |  |  |  |
| Entrée, immeuble, résidence : |                   |  |  |  |  |
| Numéro, type, nom de voie :   | Avenue des Saules |  |  |  |  |
| Mention de distribution :     |                   |  |  |  |  |
| ✤ CP :                        | 57000             |  |  |  |  |
| Bureau distributeur :         |                   |  |  |  |  |

### Ligne 3 : avenue des Saules

**CP** : saisir un code postal

Bureau distributeur : saisir le bureau distributeur si la commune a plusieurs codes postaux.

Le code postal saisi doit être celui rattaché à la commune du dossier. Il n'y a pas de contrôle de cohérence entre le code postal et la commune saisis.

| ≻               | Cliquer sur 📳 🖬                           | nregistrer                 |
|-----------------|-------------------------------------------|----------------------------|
| 1 Info<br>• L'a | formation(s) :<br>.'adresse du dossier de | e financement a été créée. |

#### **Onglet « Aides »**

Infos générales Localisations Aides Dates du dossier Echanges

> Cadre « Aides Principales »

| Code                        | Lihellé | Liste des aides principales | Barème        | Mod   | Sup     |
|-----------------------------|---------|-----------------------------|---------------|-------|---------|
| Couc                        | Libene  | Aucune aide principale      | Bareme        | riour | Gupt    |
|                             |         |                             |               |       | 4 Ajout |
| Cliquer sur                 | Ajouter |                             |               |       |         |
| -<br>de : Sélectionner ΡΙ Δ | I       |                             |               |       |         |
|                             | 1       |                             |               |       |         |
| de Aide : PLA_I - PLAI      | ~       |                             |               |       |         |
|                             |         |                             | () Rechercher | Retou | r       |

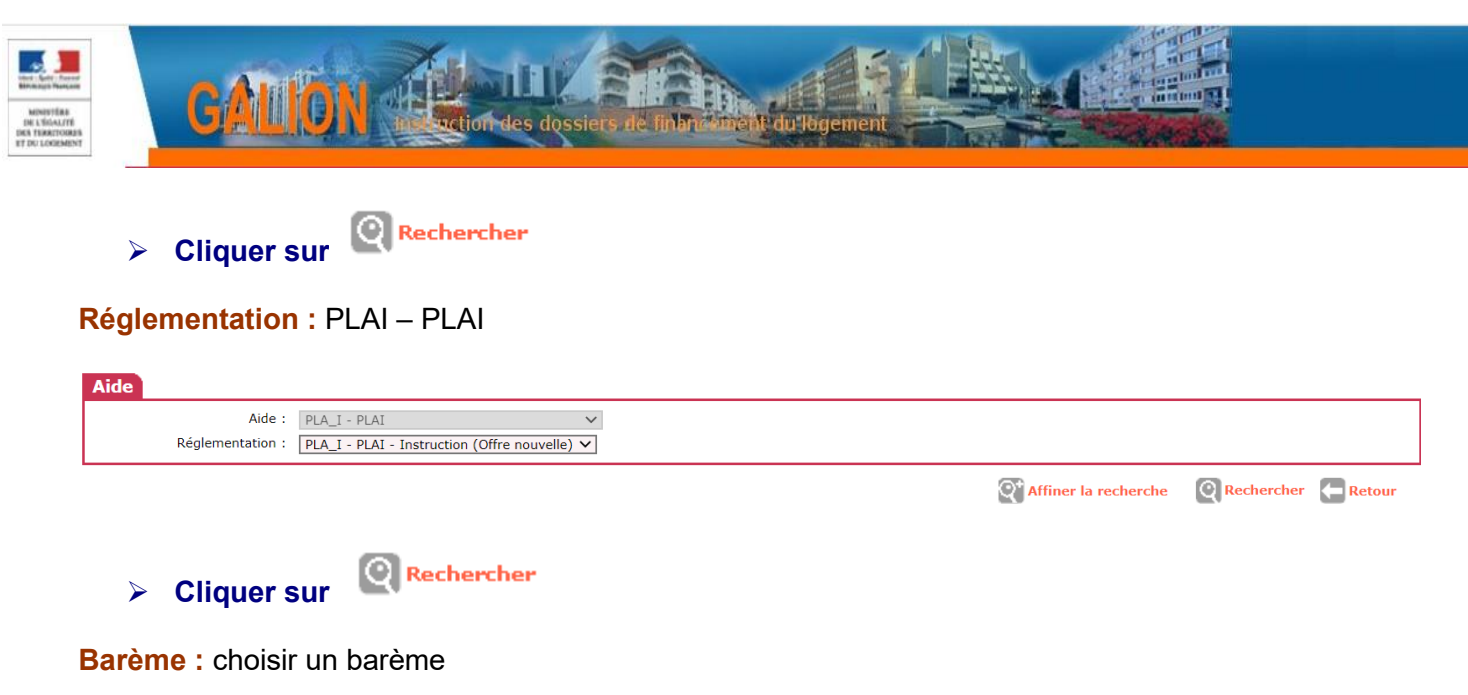

| Aide             |                                                 |  |  |  |  |  |
|------------------|-------------------------------------------------|--|--|--|--|--|
| Aide :           | PLA_I - PLAI                                    |  |  |  |  |  |
| Réglementation : | PLA_I - PLAI - Instruction (Offre nouvelle) 💙   |  |  |  |  |  |
| Barème :         | 82020_01 - Barème 2020_Métropole hors Corse     |  |  |  |  |  |
|                  | 🍳 Affiner la recherche 🛛 🖺 Enregistrer 🗧 Retour |  |  |  |  |  |
| Cliquer sur      |                                                 |  |  |  |  |  |

Information(s) :
 L'aide du dossier de financement a été créée.

### 2. Comment saisir les informations techniques de l'aide

#### > Rubrique « Informations Techniques »

| Dossiers de financemen  |
|-------------------------|
| Création de dossier     |
| Gestion des dossiers    |
| Informations techniques |
| Décision                |
| Gestion des fichiers    |
| Demandes d'intervention |
| ▶Clôture d'un dossier   |

### > Cliquer sur Aides principales (prévisionnelle)

| Aides                              |                 |           |
|------------------------------------|-----------------|-----------|
|                                    | Liste des aides |           |
| Aide                               | Etat de l'aide  | Vis.      |
| Aides principales (prévisionnelle) | prévisionnel    | 0         |
| Page 1 / 1                         |                 | 1 élément |
|                                    |                 |           |

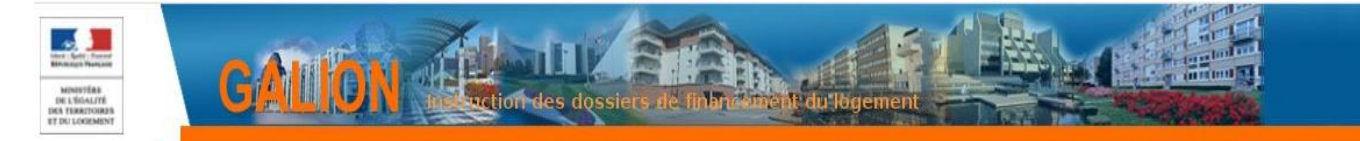

#### Tableau « Données générales du dossier »

#### Informations sur l'aide

ération bénéficiant d'une cession de foncier public

| Aide : Aides principales (prévisionnelle)     | Tableau :             | Données générales du dossier        | ~ |
|-----------------------------------------------|-----------------------|-------------------------------------|---|
|                                               |                       |                                     |   |
|                                               |                       |                                     |   |
| INFORMAT                                      | TIONS GENERALES SUR L | E DOSSIER                           |   |
| Type de conventionnement pour les loyers      |                       | Global                              |   |
| Type de construction ("Ind", "coli", "Mixte") |                       | Individuel                          |   |
| Taux de subvention dérogatoire                |                       |                                     |   |
| Nature de logement                            |                       | Résidence sociale 🗸 🗸 🗸             |   |
| Type d'opération                              |                       | Hors opération spécifique           |   |
| Type d'opération complémentaire               |                       | Néant 🗸                             |   |
| Dévolution                                    |                       | Entreprise générale 🗸               |   |
| Bénéficiaire                                  |                       | Publics issus de FTM 🗸 🗸            |   |
| Localisation                                  |                       | Hors QPV et Territoires de Veille 🗸 |   |
| N° de convention APL                          |                       |                                     |   |

#### Nature de logements : « Résidence sociale »

Bénéficiaire : « publics issus de FTM » ou « autres publics spécifiques » ou « ménage »

La saisie des informations techniques de votre dossier « structure collective » est identique à celui d'un dossier « logements ordinaires »

L'affichage du Tableau « Redevance de foyer et résidence sociale » est différent – affichage des redevances et non des loyers

Le calcul de l'assiette de subvention et des majorations en application de l'arrêté du 17 Octobre 2011 est également différent

La création de décision de financement, la saisie de la date de signature et des paiements de votre dossier « structure collective » seront identiques à un dossier « logements ordinaires »

Pour l'instruction des dossiers « résidence sociale » ou « Pension de famille-maison relais » ou « Résidence d'accueil » l'Aide, la nature d'opération et le bénéficiaire sont précisés dans le tableau « Instruction des dossiers LLS : populations cibles et nature d'opération »

Lorsque tous les tableaux sont remplis, cliquer sur pour vérifier qu'aucune erreur soient détectées.

### > Cliquer sur

Lorsque les informations techniques sont validées l'aide prévisionnelle et le dossier passent à l'état « calculé-agréé »

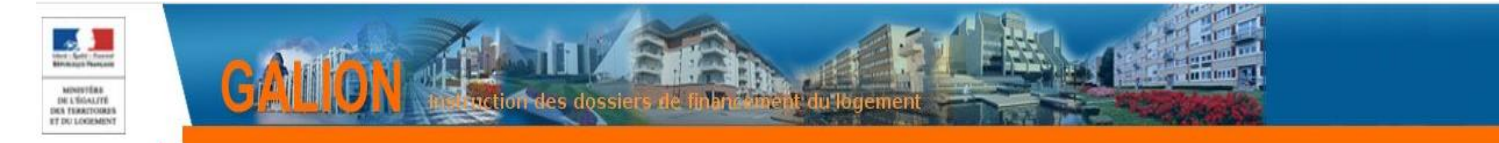

### ÉTAT DU DOSSIER : Calculé-agrée

|                                | Aide                              |               | Etat de l'aide | Vis. |
|--------------------------------|-----------------------------------|---------------|----------------|------|
| Aides principales (prévisionne | elle)                             | Calculé-agréé |                | 0    |
|                                |                                   |               |                |      |
| <b>0</b>                       |                                   |               |                |      |
| Caracteristiques               | au aossier                        |               |                |      |
| Code - Description :           | 2020DD0570002 - RÉSIDENCE SOCIALE |               |                |      |
| Nature :                       | Offre Nouvelle                    | Commune :     | Metz           |      |
| Type :                         | Prévisionnel                      | État :        | Calculé-agréé  |      |
|                                |                                   |               |                |      |

Aides

### 3. Saisir le plan de financement de l'opération

Maintenant que les informations techniques ont été saisies, la saisie de la décision peut être créée.

| Sous-Rubrique « Dec     | ision » |  |  |
|-------------------------|---------|--|--|
| Dossiers de financement |         |  |  |
| Création de dossier     |         |  |  |
| Gestion des dossiers    |         |  |  |
| Informations techniques |         |  |  |
| Décision                |         |  |  |
| Gestion des fichiers    |         |  |  |
| Demandes d'intervention |         |  |  |
| Clôture d'un dossier    |         |  |  |
|                         |         |  |  |

| Numéro | Aide                               | Туре         | État      | Vis. | Date signature Signature               |
|--------|------------------------------------|--------------|-----------|------|----------------------------------------|
|        | Aides principales (prévisionnelle) | Prévisionnel | Non créée | ۲    |                                        |
|        |                                    |              |           |      | ······································ |

> Cliquer sur Aides principales (prévisionnelle)

Onglet « plan de financement »

Opération et subvention Plan de Financement

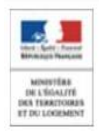

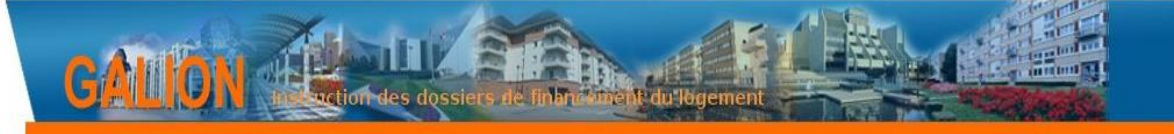

#### > Saisissez le plan de financement

| Opération et subvention Plan de Financement |                                               |                  |               |          |               |
|---------------------------------------------|-----------------------------------------------|------------------|---------------|----------|---------------|
| Aide : Aides principales (prévisionnelle)   | Valeur financière de référence : 1 515 000,00 |                  |               |          |               |
| Subventions                                 | Subventions Pre                               | ts Fonds Propres |               |          |               |
| Subventions                                 |                                               |                  |               |          |               |
|                                             | ΡΙΑΤ                                          | τοται            | Quotité       | (%) Mod. | Sup.          |
| Subvention Etat                             | 3 542,00                                      |                  | 3 542,00 0,23 |          | Copr          |
| TOTAL                                       | 3 542,00                                      |                  | 3 542,00      |          |               |
|                                             |                                               |                  |               |          |               |
|                                             |                                               |                  |               |          | Ajouter       |
| Prêts                                       |                                               |                  |               |          |               |
|                                             |                                               |                  |               |          |               |
|                                             | PLA_I                                         | TOTAL            | Quotité       | (%) Mod. | Sup.          |
|                                             | Aucu                                          | n prêt           |               |          |               |
| L                                           |                                               |                  |               |          |               |
|                                             |                                               |                  |               |          | Ajouter       |
| Fonds Propres                               |                                               |                  |               |          |               |
|                                             |                                               |                  |               |          |               |
|                                             | PLA_I                                         | TOTAL            | Quotité       | (%) Mod. | Sup.          |
|                                             | Aucun for                                     | ds propre        |               |          |               |
|                                             |                                               |                  |               |          | E3            |
| Bácanitulatif                               |                                               |                  |               |          | 4 Ajouter     |
|                                             |                                               |                  |               |          |               |
| TOTAL                                       | PLA_1<br>3 542.00                             | TOTAL            | 3 542.00      |          |               |
| Total du financement                        |                                               |                  | 1 515 000,00  |          |               |
| Reste à financer                            |                                               |                  | 1 511 458,00  |          |               |
|                                             |                                               |                  |               |          |               |
|                                             |                                               |                  |               | Contr    | ôler 🧲 Retour |
|                                             |                                               |                  |               |          |               |
|                                             | Controler                                     |                  |               |          |               |
| Cliquer sur                                 |                                               |                  |               |          |               |

L'onglet « imputation » apparait »

Opération et subvention Plan de Financement Imputations

### 4. Éditer la décision de financement

#### **Onglet** « imputation »

| Opération et subvention | on Plan de Financement                | Imputations                  |   |   |
|-------------------------|---------------------------------------|------------------------------|---|---|
| Opération et subventio  | n Dlan de Einancoment 1               | Imputations                  |   |   |
| Aide :                  | Aides principales (prévisionnelle)    |                              |   |   |
| Signataires             |                                       |                              |   |   |
|                         | ~                                     | ~                            |   | ~ |
| Imputation              |                                       |                              |   |   |
| Montant subvention :    | 3 542,00                              |                              |   |   |
| Exercice :              | 2020 🗸                                |                              | _ |   |
| Nomenclature :          | 13501 - Action 01-Construction locati | ve et amélioration du parc 🗸 | • |   |
| Visa spécifique :       |                                       |                              |   |   |
|                         |                                       |                              |   | 1 |

Signataire : Sélectionner le signataire de la décision Exercice : Sélectionner l'année en cours Nomenclature : Sélectionner la nomenclature concernée

➤ Cliquer sur <sup>Valider</sup>

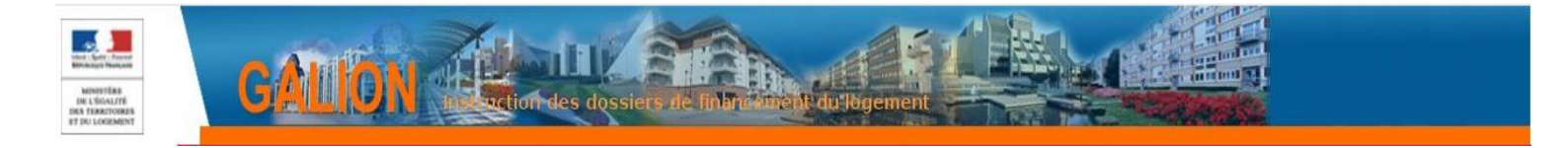

Un numéro de décision se crée. Le dossier passe à l'état « contrôlé ».

### ÉTAT DU DOSSIER : Contrôlé

| Décision             |                                   |           |          |
|----------------------|-----------------------------------|-----------|----------|
| Code - Description : | 2020DD0570002 - RÉSIDENCE SOCIALE |           |          |
| Numéro de décision : | 2020DD05700004                    |           |          |
| Nature :             | Offre Nouvelle                    | Commune : | Metz     |
| Type :               | Prévisionnel                      | État :    | Contrôlé |

La décision peut être imprimée.

Cliquer sur

La décision s'édite.

➢ Cliquer sur <sup>□</sup> Retour

La date de signature peut être saisie sur la décision.

| Numéro Aide Type État Vis. Date signature Signat   DDD0570004 Ades principales (prévisionnelle) Prévisionnel Editée Image: Comparison of the signature   > Cliquer sur Image: Comparison of the signature papier   Décision   Aide: Aides principales (prévisionnelle)   * Date de signature   Objection   Aide:   Aide:   Aide:   Aides principales (prévisionnelle)   *   Date de signature   (1)//MV/AAAA):   > Cliquer sur Information(s): • La décision a été signée.    Décisions du dossier   Numéro                                                                                                    | sions du dossier                                   |                                         |              |        |         |                        |
|----------------------------------------------------------------------------------------------------|----------------------------------------------------|-----------------------------------------|--------------|--------|---------|------------------------|
| 202023/20204 Aldes principales (prévisionnelle)     Prévisionnel     Cliquer sur     Obscision     Aldes principales (prévisionnelle)     Prévision     Aldes principales (prévisionnelle)     Prévision     Aldes principales (prévisionnelle)     Prévision     Aldes principales (prévisionnelle)     Prévision     Aldes principales (prévisionnelle)     Prévision     Aldes principales (prévisionnelle)     Prévision     Aldes principales (prévisionnelle)     Prévision     Aldes principales (prévisionnelle)     Prévision     Aldes principales (prévisionnelle)     Prévision     Aldes principales (prévisionnelle)     Prévision     Aldes principales (prévisionnelle)     Prévision     Aldes principales (prévisionnelle)     Prévision     Prévision     Prévision     Prévision     Aldes principales (prévisionnelle)     Prévision     Prévision     Prévision     Prévision     Prévision     Prévision     Prévision     Prévision </th <th>Numéro</th> <th>Aide</th> <th>Туре</th> <th>État</th> <th>Vis. Da</th> <th>te signature Signature</th> | Numéro                                             | Aide                                    | Туре         | État   | Vis. Da | te signature Signature |
| <ul> <li>Cliquer sur </li> <li>Saisir la date de signature papier</li> <li>Décision <ul> <li>Ade : kides principales (prévisionnelle)</li> <li>Date de signature ::</li> <li>Date de signature ::</li> </ul> </li> <li>Cliquer sur </li> <li>Valider <ul> <li>Information(s):</li> <li>La décision a été signée.</li> </ul> </li> </ul>                                                                                                    | 0DD05700004                                        | Aides principales (prévisionnelle)      | Prévisionnel | Editée | 0       |                        |
| Décision         Aide : Aides principales (prévisionnelle)         * Date de signature<br>(JJ/MM/AAAA):         > Cliquer sur Valider         Information(s):<br>• La décision a été signée.         Décisions du dossier         Numéro       Aide         Type       État       Vis.         Date signature                                                                                                    | <ul> <li>Cliquer su</li> <li>Saisir la</li> </ul>  | r 🗹                                     |              |        |         |                        |
| <ul> <li>Date de signature (JJ/MM/AAAA) :</li> <li>Cliquer sur Valider</li> <li>Information(s) :         <ul> <li>La décision a été signée.</li> </ul> </li> <li>Décisions du dossier</li> <li>Numéro Aide Type État Vis. Date signature</li> </ul>                                                                                                    | Décision<br>Aid                                    | le : Aides principales (prévisionnelle) |              |        |         |                        |
| <ul> <li>Cliquer sur Valider</li> <li>Information(s):         <ul> <li>La décision a été signée.</li> </ul> </li> <li>Décisions du dossier</li> <li>Numéro Aide Type État Vis. Date signature</li> </ul>                                                                                                    | (JJ/MM/AAAA                                        | ):                                      |              |        |         |                        |
| Information(s): <ul> <li>La décision a été signée.</li> </ul> Décisions du dossier   Numéro Aide Type État Vis. Date signature                                                                                                    | <ul><li>Cliquer su</li></ul>                       | r Valider                               |              |        |         |                        |
| Décisions du dossier<br>Numéro Aide Type État Vis. Date signature                                                                                                    | <ul><li>Information(</li><li>La décision</li></ul> | s) :<br>a été signée.                   |              |        |         |                        |
| Numéro Aide Type État Vis. Date signature                                                                                                    | Décisions du dossier                               |                                         |              |        |         |                        |
|                                                                                                    | Numéro                                             | Aide                                    | Туре         | État   | Vis.    | Date signature Sign    |